# IERG4210 Tutorial 03

Intro to Amason Web Server

Shizhan Zhu

#### About me

- Shizhan Zhu, from Mainlain China.
- Email: <u>zs014@ie.cuhk.edu.hk</u>, <u>zhshzhutah2@gmail.com</u>
- Mphil student 1<sup>st</sup> year.

#### • For tutoring:

- You can put your questions on the facebook group (I will check it every night), or alternatively email to my mailbox;
- You can also ask me during the course / tutoring period;
- If needed, we can make an appointment to meet if the problem cannot be solved via the Internet.

## Why to study web programming?

#### • Direct purposes:

- Ensure you can find an IT job;
- Earn extra money! (Off campus time, though costs your efforts).
- 个not recommended though, it is just tedious...
- Indirect purposes: (supposed to be more important)
  - A glimpse on web security;
  - Put up your own dynamic project page (if you do research in the future~)
  - Learn to do googling a standard skill of programmers!

# Summary of previous tutorials

#### Texting environment

- Strongly recommend vim. Professional, compulsory, elegant, GUI independent
- Recommended study method: use vim-advanture game!
- Plugin is important:

#### https://github.com/ma6174/vim

User friendly. One command line installation.

DO NOT USE windows notepad!

----- Try to input '联通' in notepad, save it and re-open it. You will find wow~

# Summary of previous tutorials

#### Version management

- Git is compulsory for everybody.
- It is widely used in team developing.
- Your assignment submission is based on that.
- Nice tutorial of git
- English version: (thanks Dr. Fung)
- <u>https://www.atlassian.com/git/tutorials/setting-up-a-repository/</u>
- A Chinese simplified version: <u>http://www.liaoxuefeng.com/wiki/0013739516305929606dd18361248578c67b8067</u> <u>c8c017b000</u>

#### OS

 Recommend use unix type OS (better in Linux), unless you are debugging with IE web explorer on Windows.

#### Task this week as a prerequisite before phase 2

Launch a remote instance via AWS EC2 service, and connect to it!

#### What you need before the task:

- A credit card that can perform online payment.
- An education grant code (100 HKD for each student) to be distributed this Thursday.

#### This material is based on

http://docs.aws.amazon.com/AWSEC2/latest/UserGuide/get-set-up-foramazon-ec2.html

This page provides almost everything needed for the task.

### Task outline

- Setting up: sign up / choose server region / redeem your grant code
- Launch instance: Launch an instance / connect to your instance
- That's all for this week (before the issue of phase 2)
- Several reminder: (These 4 things are problems occurred when I do the task)
- Choosing Singapore or Tokyo as your server region;
- Redeem your 100 HKD grant before launch instance;
- You cannot connect to launched instance? May be you haven't open the relative port (22) of your remote server. (This issue is also covered in the given wiki.)
- Your private keys are too open? Try chmod 600 your\_key\_pem.

#### You should see this when the task is finished

zhu**n 1929 - Service Angeler (1929)**3\$ ssh -i tutor3.pem ec2-user@ec2-54-169-245-26.ap-s utheast-1.compute.amazonaws.com Last login: Tue Jan 27 07:46:58 2015 from fw-9808.ie.cuhk.edu.hk

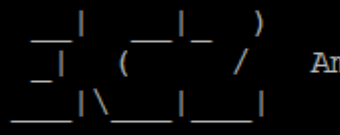

Amazon Linux AMI

https://aws.amazon.com/amazon-linux-ami/2014.09-release-notes/ 20 package(s) needed for security, out of 44 available Run "sudo yum update" to apply all updates. [ec2-user@ip-172-31-20-60 ~]\$

### Before the task

- Please try to finish the task in Slide 7 on your own first. (Do googling if problems occur!!!)
- Please only refer to following (from 11 to end) slides after
  - You cannot figure out how to process on your own;
  - You have then googled for 15 minutes on one step with no progress;
- Please contact TA only after
  - Referring to the following slides, you still cannot solve your problem;
  - You google for another 10 minutes;
  - Your classmates even cannot solve your problem.

Actually under this circumstance, the chance TA helps you figure out is also low...

### Avoid these types of questions

- How to log in into the console?
- Where can I find to do the account registration?
- How to use git to push the repository?
- How to know the ip address of my local machine?

- Their answers are all in the first 5 items of googling, or in the given wiki. Asking these questions indicates that you have skipped googling before asking for help.
- Remember google is your first choice for help!

### Step 1: Setting up

- <u>http://docs.aws.amazon.com/AWSEC2/latest/UserGuide/get-set-up-for-amazon-ec2.html</u>
- Step 1.1 sign up. in <a href="http://aws.amazon.com/">http://aws.amazon.com/</a>, click sign in to console, after that you are required to register for an account using your credit

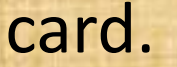

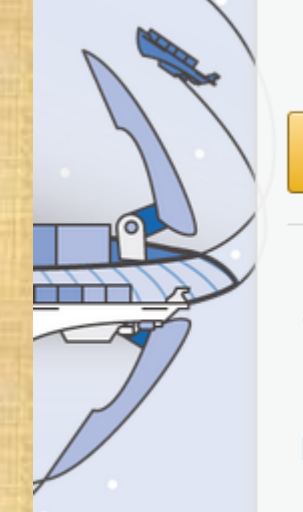

Manage Your Resources Sign In to the Corsole AWS Console Mobile App View your resources on iOS and Android devices

| can create a new account by selecting "I am a new user. |
|---------------------------------------------------------|
| My e-mail address is:                                   |
| zhshzhutah2@126.com                                     |
| ● I am a new user.                                      |
| I am a returning user<br>and my password is:            |
|                                                         |
| Sign in using our secure server 💽                       |
| Forgot your password?                                   |

#### Step 1: Setting up

 Step 1.2 After logging in, choose EC2 service and choose your server region (either Singapore or Tokyo, since they are nearest to Hong Kong).

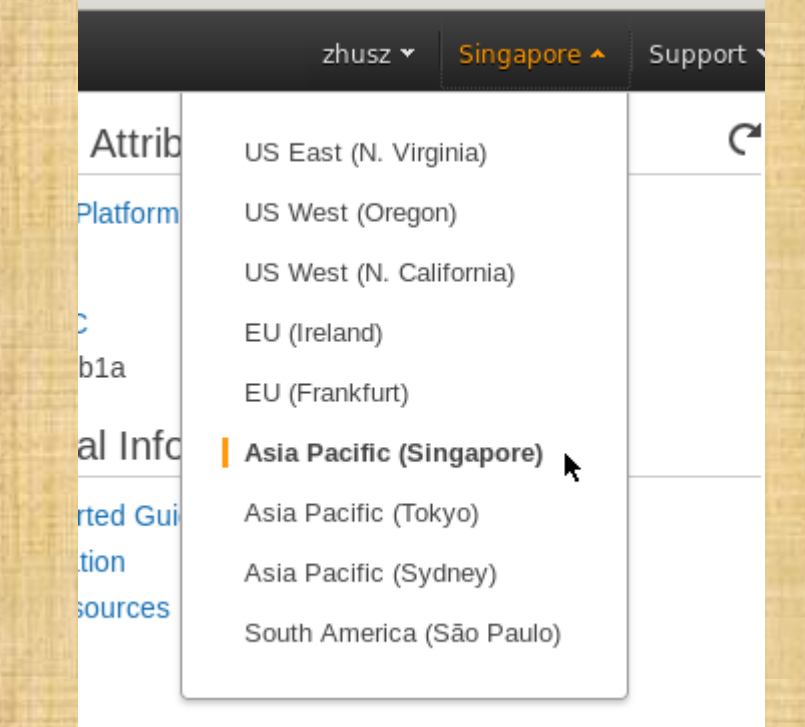

## Step 1: Setting up

- Step 1.3 Redeem your grant codes.
- Click Billing & Cost Management -> Credits -> input code and redeem

|                                | zhusz 🔺                                           | Singapore 👻                      | Support 🗸 |
|--------------------------------|---------------------------------------------------|----------------------------------|-----------|
| Additi                         | My Account                                        |                                  |           |
| Getting<br>See our<br>how to t | Billing & Cost Management<br>Security Credentials | arn more about                   |           |
| AWS (<br>View yo<br>app, ava   | Sign Out                                          | S Console mobile<br>gle Play, or |           |
| iTunes.                        |                                                   |                                  |           |

| Dashboard                                     |
|-----------------------------------------------|
| Bills                                         |
| Cost Explorer                                 |
| Payment Methods                               |
| Payment History                               |
| Consolidated Billing                          |
| Account Settings                              |
| Reports                                       |
| Preferences<br><b>Credits</b><br>Tax Settings |
| DevPay                                        |

k

| Credits                                                                      |        |  |  |  |  |
|------------------------------------------------------------------------------|--------|--|--|--|--|
| Please enter your code below to redeem your credits.                         |        |  |  |  |  |
| Promo Code:                                                                  | Redeem |  |  |  |  |
| Below are all the credits you have redeemed with AWS. Credits will automatic |        |  |  |  |  |
| You currently have no redeemable credits.                                    |        |  |  |  |  |
|                                                                              |        |  |  |  |  |
|                                                                              |        |  |  |  |  |

 Step 2.1: return to the EC2 dashboard to launch instance (click the big blue botton), and choose the first item (Amazon Linux AMI)

| 🎁 AWS 🗸 Servi      | ices ✔ Edit ✔                                                                   |                                                                                                    |
|--------------------|---------------------------------------------------------------------------------|----------------------------------------------------------------------------------------------------|
| EC2 Dashboard      | Resources                                                                       |                                                                                                    |
| Events             | You are using the following Amazon EC2 resources in the Asia Pacific (Singapor  |                                                                                                    |
| Reports            | 0 Running Instances                                                             | Self and the self                                                                                                    |
| .imits             | 0 Volumes                                                                       | inity, or the                                                                                                    |
|                    | 0 Key Pairs                                                                     |                                                                                                    |
| NSTANCES           | 0 Placement Groups                                                              | and the second second se |
| nstances           |                                                                                 |                                                                                                    |
| Spot Requests      | e Easily deploy Ruby, PHP, Java, .NET, Python, Node.js & Docker applicatio      |                                                                                                    |
| Reserved Instances |                                                                                 |                                                                                                    |
| MAGES              | Create Instance                                                                 |                                                                                                    |
| AMIs               | To start using Amazon EC2 you will want to launch a virtual server, known as an | tory access                                                                                                    |
| Bundle Tasks       |                                                                                 |                                                                                                    |
|                    | Launch Instance                                                                 |                                                                                                    |
| LASTIC BLOCK STORE |                                                                                 |                                                                                                    |
| olumes             | Note: Your instances will launch in the Asia Pacific (Singapore) region         | 2 (2) 1 1 1 1 1 1 1 1 1 1 1 1 1 1 1 1 1 1 1                                                                                                    |
| snapsnots          | Service Health                                                                  |                                                                                                    |
| ETWORK & SECURITY  |                                                                                 |                                                                                                    |
| Security Groups    | Service Status:                                                                 |                                                                                                    |
| Elastic IPs        | Asia Pacific (Singapore):                                                       |                                                                                                    |
| Placement Groups   | This service is operating normally                                              |                                                                                                    |
| and Delement       |                                                                                 |                                                                                                    |
|                    |                                                                                 |                                                                                                    |

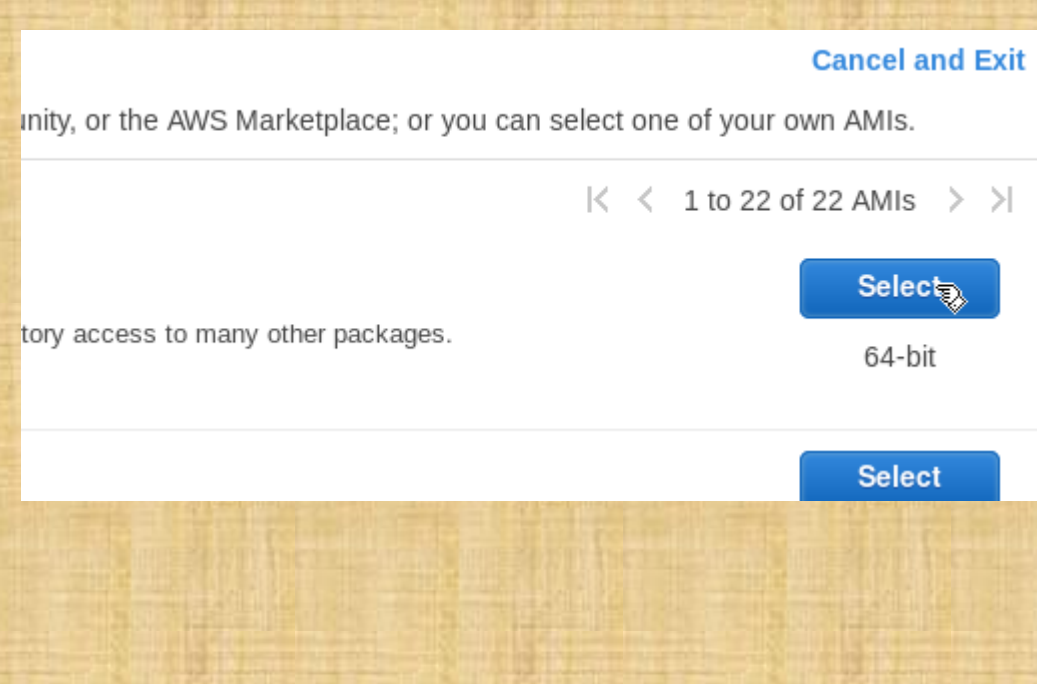

- Step 2.2: Choose an instance type: just choose the first (free tier eligible), and click next (right bottom).
- Step 2.3: Choose the 6-th step: configure security group.
- If there exists one then click select an existing ... (as below), otherwise create a new one.

1. Choose AMI 2. Choose Instance Type 3. Configure Instance 4. Add Storage 5. Tag Instance 6. Configure Security Group 7. Review

#### Step 6: Configure Security Group

A security group is a set of firewall rules that control the traffic for your instance. On this page, you can add rules to allow specific traffic to reach your instance. For example, if you want to set up a web server and allow Internet traffic to reach your instance, add r to the HTTP and HTTPS ports. You can create a new security group or select from an existing one below. Learn more about Amazon EC2 security groups.

Assign a security group: O Create a new security group

Select an existing security group

| Security Group ID  | Name    | Description                |
|--------------------|---------|----------------------------|
| <b>sg-339c4556</b> | default | default VPC security group |

- Step 2.4: click review and launch, then click launch. You will be asked to select a kay pair (for later logging). If there is none then create a new one. Type in the key pair name (file name) and clock download. Save the key pair to a safe place (later logging need this file).
- Please note only you have read permission to the key pair file. (google chmod).
   Select an existing key pair or create a new key pair

 uby
 A key pair consists of a **public key** that AWS stores, and a **private key file** that you store. Together, they allow you to connect to your instance securely. For Windows AMIs, the private key file is required to obtain the password used to log into your instance. For Linux AMIs, the private key file allows you to securely SSH into your instance.
 Source is a secure in the password used to log into your instance. For Linux AMIs, the private key file allows you to securely SSH into your instance.
 Note: The selected key pair will be added to the set of keys authorized for this instance. Learn more about removing existing key pairs from a public AMI.
 Image: Create a new key pair
 Image: Create a new key pair

 EE
 Key pair name
 Image: Create a new key pair
 Image: Create a new key pair
 Image: Create is a secure and accessible location. You will not be able to download the file again after it's created.
 Image: Create a new key file is required to the set of keys authorized for this instance. Learn more about removing existing key pairs from a public AMI.

Cancel Launch Instanc

#### Step 2.5, then click launch instance, and click view instance. You will see:

| C Filter by tags and attributes or search by keyword                                                                                                    |                                                                                                    |                                                                                                    |                                                                                                    |                                                                                                    |                                                                                                    | Ø K < 1 to 1                                                                                                    | of 1 >     |                                                                                                    |                                                                                                    |                                   |   |
|----------------------------------------------------------------------------------------------------|----------------------------------------------------------------------------------------------------|----------------------------------------------------------------------------------------------------|----------------------------------------------------------------------------------------------------|----------------------------------------------------------------------------------------------------|----------------------------------------------------------------------------------------------------|----------------------------------------------------------------------------------------------------|------------|----------------------------------------------------------------------------------------------------|----------------------------------------------------------------------------------------------------|-----------------------------------|---|
| Name                                                                                                    | ✓ Instance ID ✓                                                                                                    | Instance Type 🔻                                                                                                    | Availability Zone 👻                                                                                                    | Instance State 🔻                                                                                                    | Status Checks                                                                                                   | - Alarm State                                                                                                    | IS         | Public DNS                                                                                                    | • Public IP                                                                                                    | ✓ Key Name                        | - |
|                                                                                                    | i-2bc061e7                                                                                                    | t2.micro                                                                                                    | ap-southeast-1a                                                                                                    | 🥚 running                                                                                                    | 🛣 Initializing                                                                                                  | None                                                                                                    | <b>\</b> @ | ec2-54-169-237-168.ap-southeast-1.compute.amazonaws.com                                                          | 54.169.237.168                                                                                                  | tutor3                            |   |
| and the second second se | A CONTRACT OF A CONTRACT OF A | and the second second se | A REAL PROPERTY OF A REAL PROPERTY OF A REAL PROPER | And the lot of the lot of the lot | the second second second second second second second second second second second second second second second se | The part of the second second s |            | Loss age that he go a because it and the second and an end of the her second and the second second second second | The second second second second second second second second second second second second second second second se | A REAL PROPERTY OF TAXABLE PARTY. |   |

- Notice the public DNS, it would be used when you connect to your instance.
- Now let's open up the 22 port of the server so that you can connect (described in the next slide.)

 Step 2.6: add rules to the security group. Click security group, select your security group, and in Inbound tag, click edit. You need to add ssh open to your machine (the source column should be your ip)

| EC2 Dashboard<br>Events                                                                                                    | Create Security Group Actions *                         |               |              |                            |                       |  |
|----------------------------------------------------------------------------------------------------|---------------------------------------------------------|---------------|--------------|----------------------------|-----------------------|--|
| Tags                                                                                                    | Q Filter by tags and attributes or sear                 | ch by keyword |              |                            |                       |  |
| Reports<br>Limits                                                                                                    | Name      Group ID                                      | - Group Name  | - VPC ID     | • Description              |                       |  |
| <ul> <li>INSTANCES</li> <li>Instances</li> <li>Spot Requests</li> <li>Reserved Instances</li> </ul>                                                                                                    | <b>s</b> g-339c4556                                     | default       | vpc-7fc53b1a | default VPC security group |                       |  |
| <ul> <li>IMAGES</li> <li>AMIs</li> <li>Bundle Tasks</li> </ul>                                                                                                    |                                                         |               |              |                            |                       |  |
| <ul> <li>ELASTIC BLOCK STORE</li> <li>Volumes</li> <li>Snapshots</li> </ul>                                                                                                    |                                                         |               |              |                            |                       |  |
| <ul> <li>NETWORK &amp; SECURITY</li> <li>Security Groups</li> <li>Elastic IPs</li> <li>Placement Groups</li> <li>Load Balancers</li> <li>Key Pairs</li> <li>Network Interfaces</li> <li>AUTO SCALING</li> <li>Launch Configurations</li> <li>Auto Scaling Groups</li> </ul> |                                                         |               | h.           |                            |                       |  |
|                                                                                                    | Security Group: sg-339c4556 Description Inbound Outboun | d Tags        |              | 000                        |                       |  |
|                                                                                                    | Edit                                                    |               |              |                            |                       |  |
|                                                                                                    | Туре 🛈                                                  | Protocol (i)  | Port R       | ange (j)                   | Source (i)            |  |
|                                                                                                    | All traffic<br>SSH                                      | All           | All<br>22    |                            | sg-339c4556 (default) |  |
|                                                                                                    |                                                         |               |              |                            |                       |  |

- Step 2.7 connect to your launched instance.
- On Linux system, just input the command:
- ssh -i pem\_file\_name ec2-user@your\_public\_dns\_in\_slide\_17
- E.g. in my case, it is
- ssh -i tutor3.pem ec2-user@ec2-54-169-237-168.ap-southeast-1.compute.amazonaws.com
- Windows is not recommended, though you can follow guide from http://docs.aws.amazon.com/AWSEC2/latest/UserGuide/ec2connect-to-instance-linux.html
- It cannot be more detailed.

### What to do next should be clear...

• Well done!

Install whatever you want.

• Please wait the issue of phase 2.

### Importance of googling

- Capable of googling: The whole world studying recourse is mine!
- Not capable of googling: Why Professor and TAs do not teach us?!
- Google is a good teacher, with more knowledge than your classmates, your TAs, and maybe Adon??...
- Can you do a self-motivated project fully on your own or with your friends even in an unfamiliar domain?
- Do learn to self study! Do googling before contact a TA! Otherwise your mentor is always your master!
- Because if you come to me I also do the googling...
- Thank you!